# 法政大学情報システム(成績確認)操作ガイド

法政大学社会学部

#### ◆「法政大学情報システム」での成績確認について

成績結果は「法政大学情報システム」(http://www.as.hosei.ac.jp)にアクセスして、<u>成</u> 績発表期間内に各自で「成績通知書」を出力することによって確認してください。 ※事務課窓口では「成績通知書」の配付を行いません。

(成績確認期間) 2019年9月11日(水) 10:00~

※9月卒業申請者:9月3日(火)9:00~9月5日(木)16:00

- (1) 成績は重要な個人情報です。通知書の出力・データ保存等十分注意してください。
  (2) 別途掲示で発表されている「成績調査」の手続きは、所定の期間内に<u>社会学部事務課</u> 窓口でのみ受け付けます(電話や郵送、代理人等による受付はできません)。</u>必ず成績 を確認し、必要があれば、期間内に手続きを行うようにしてください。<u>期間を過ぎた</u> 場合、一切手続きを行うことはできません。
- (3)秋学期科目の登録修正については掲示で確認してください。

## ◆ブラウザで必要な設定く詳細は情報システムユーザサポートをご確認ください>

(1)「ポップアップブロック」の解除

情報システムでは、ポップアップを利用して画面を表示しますので「ポップアッ プブロックの解除」が必要です。各パソコンの設定をご確認いただき、必要に応 じて設定してください。

 (2) Cookie の有効化 情報システムでは Cookie を利用しておりますので、「Cookie を有効にする」設 定が必要です。
 各パソコンの設定をご確認いただき、必要に応じて設定してください。

(3) JavaScript の有効化 情報システムでは JavaScript を利用しておりますので、「JavaScript を有効に する」設定が必要です。各パソコンの設定をご確認いただき、必要に応じて設定 してください。

#### ◆「成績確認(=成績通知書印刷)」の操作手順

【注意】★必ず操作手順に従って、操作を行ってください。
 ★成績・成績通知書は重要な個人情報となります。データやPC、画面などの管理・保存には十分注意してください。

#### 1.「法政大学情報システム」へのアクセス

下記 URL を入力し、「法政大学情報システム」へアクセスします。

URL : <u>http://www.as.hosei.ac.jp/</u>

# 2.「法政大学情報システム」へのログイン

「net2006 総合認証システム」の画面が表示されますので、ユーザ名/パスワードを入力し、[ログイン]ボタンを選択します。

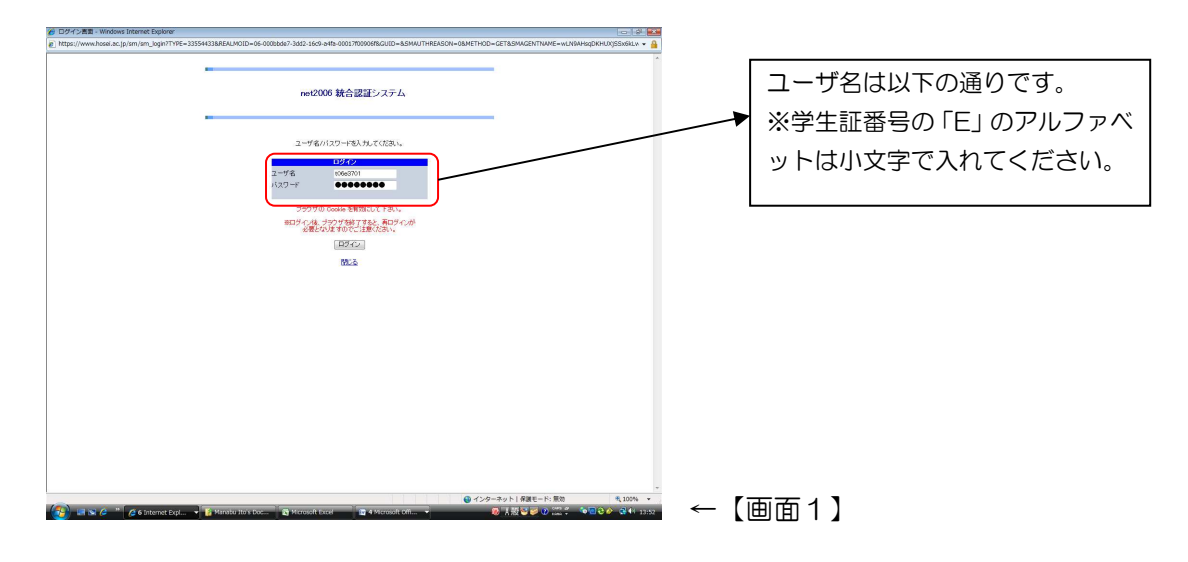

※総合認証用のユーザ名/パスワードは、入学時に全員に配付されています。 ※パスワードを忘れてしまった場合は、多摩総合情報センター(総合棟3階)窓口で 再発行の手続きを行ってください。

# 3.「法政大学情報ポータル」画面

「法政大学情報ポータル」画面が表示されます。メインメニューから「<u>成績通知書印刷」</u> を選択してください。

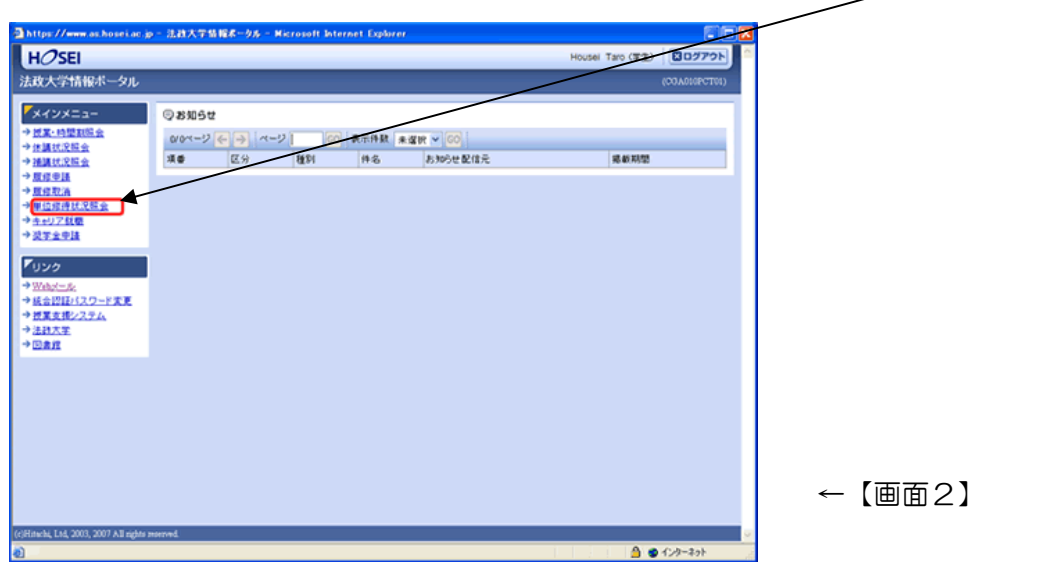

## 4.「成績通知書」の出力

[ **広績通知書出力] をクリックすると、**PDF ファイルが開きます。プリンターの用紙サイ ズに合わせて印刷設定で用紙を設定し、印刷してください。なお、2~4年生の成績通知 書は2枚出力されますので、資源節約のため、可能であれば両面印刷を活用してください。

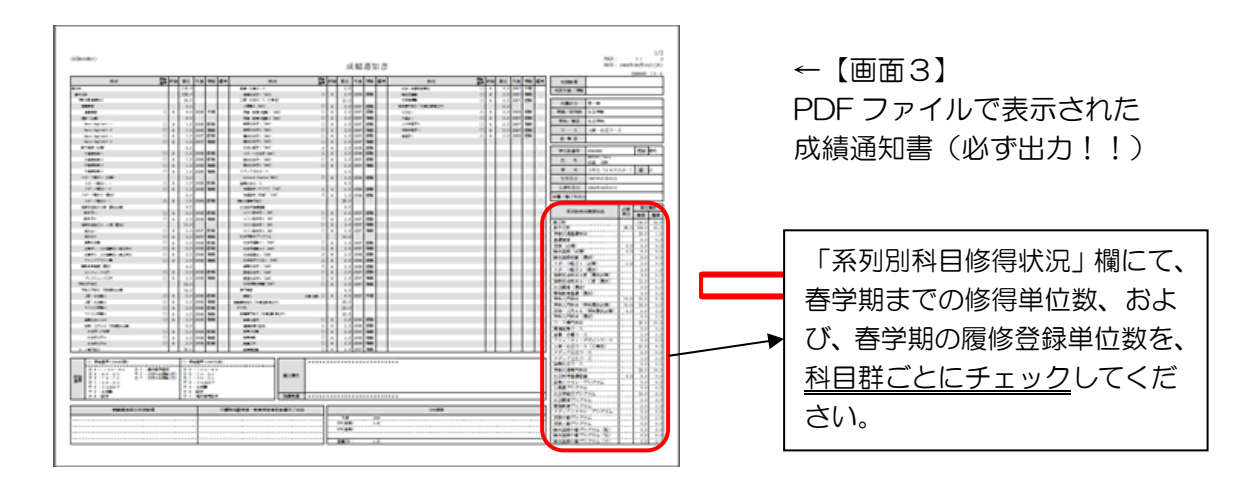

## ◆「成績確認」にあたっての注意事項

- (1) 画面上で確認を行うと確認ミスにつながりますので、必ず印刷してください。
- (2) 印刷する前に必ず出力先プリンターの確認を行ってください。想定外の場所に印刷 すると「成績通知書」が放置され、個人情報が漏れる恐れがあります。
- (3)「成績通知書」は PDF ファイルとしても保存可能ですが、メディアヘコピーして不 要になったファイルは必ず削除してください。また「ごみ箱」に残ったファイルも 必ず削除してください。学内 PC など不特定多数が利用する公開端末で削除しなかっ た場合は、成績や履修登録申請などの重要な個人情報を次の利用者が取得してしま う恐れがあります。
- (4)「成績確認」(=成績通知書出力)は、学内の施設(総合棟3Fカフェテリア/多摩 図書館3F自習室)でも行えます。また、学内以外のPCからでも可能です。ただし、 携帯電話などからはできません。
- (5) 成績に関連するお知らせについては、学部掲示板に発表するとともに、特に重要な お知らせについては「法政大学情報システム」の「法政大学情報ポータル」画面に ある「お知らせ」機能で配信することがありますので、随時確認してください。

以 上